## 2023 서울 문화예술교육 통합공모

서울문화예술지원시스템(SCAS) 지원신청 안내 매뉴얼

일반공모

2023.01.30.

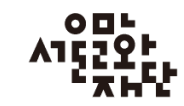

CONTENTS

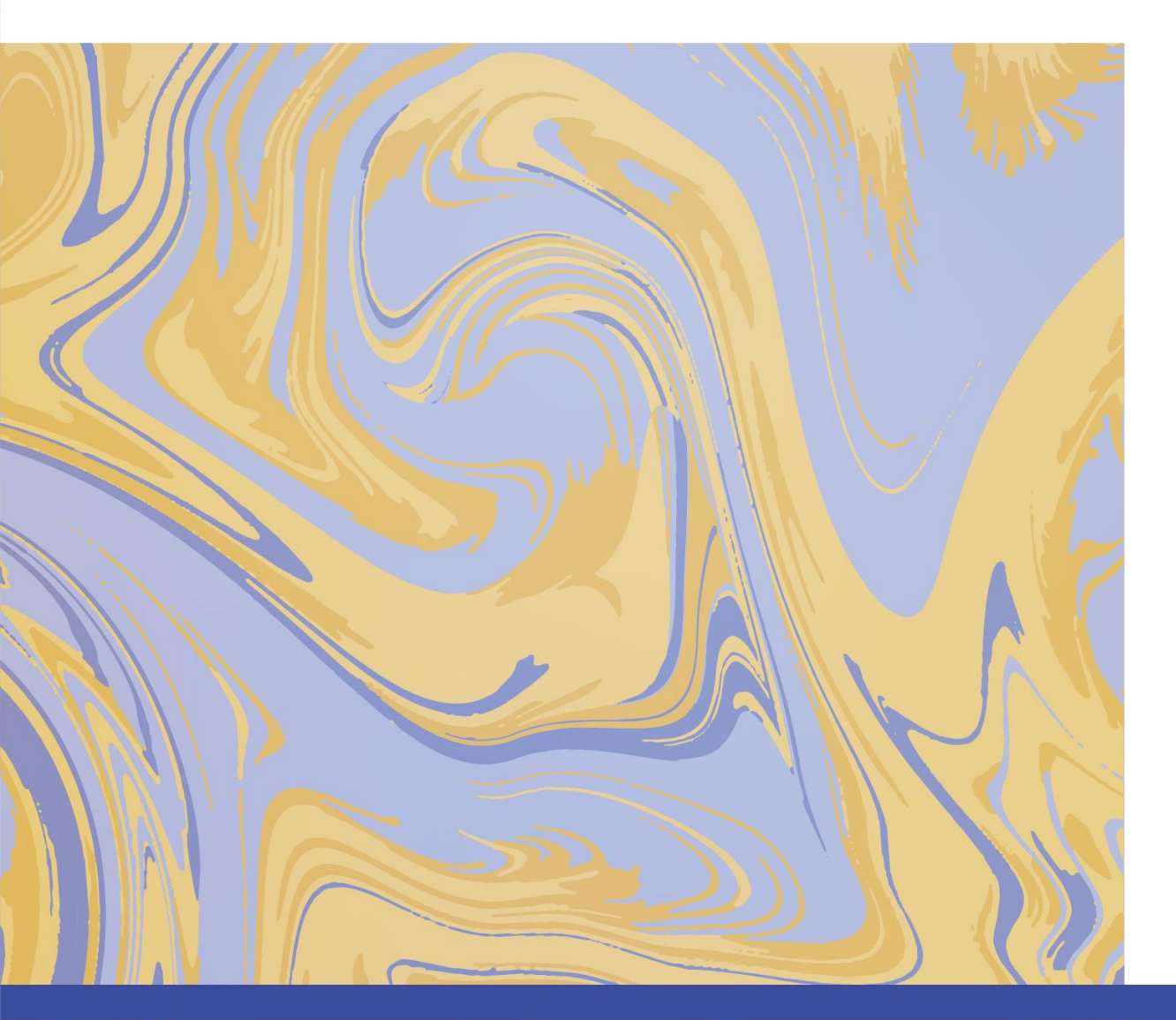

| 1. 지원사업 확인 및 신청                                | 4                   |
|------------------------------------------------|---------------------|
| 2. 지원신청                                        |                     |
| - 신청개요 작성<br>- 예산계획 작성<br>- 첨부파일 첨부<br>- 최종 제출 | 7<br>10<br>12<br>13 |
| 3. 신청내역 조회 및 제출취소                              | 15                  |
| <b>4.</b> 유의사항                                 | 18                  |
| 5. 문의처 안내                                      | 20                  |

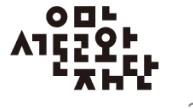

## 1. 지원사업 확인 및 신청

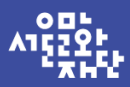

#### 1. 지원사업 확인 및 신청

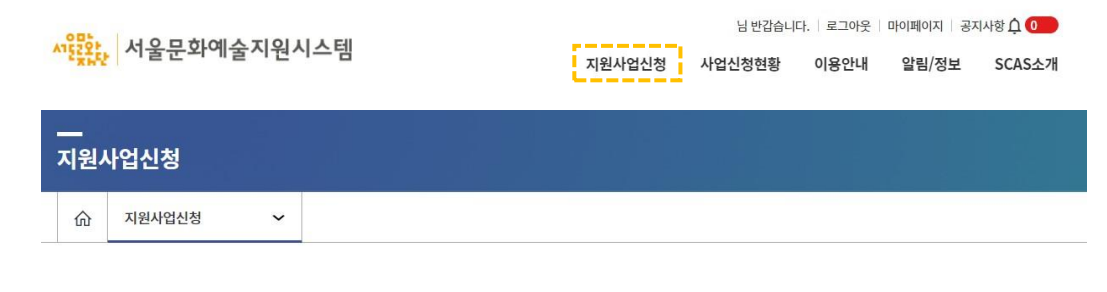

#### 지원사업정보

| 사업형태 ○ 전체 ④ 지원금사업 ○ 입주작가공모<br>분야     |                                |                                      |                                         |  |  |  |  |  |
|--------------------------------------|--------------------------------|--------------------------------------|-----------------------------------------|--|--|--|--|--|
| ···································· |                                | ···································· | ·····································   |  |  |  |  |  |
| 생애주기영<br>A트랙(유아)                     | 생애주기영<br>B트랙(아동·청소년)           | 생애주기영<br>C트랙(시민)                     |                                         |  |  |  |  |  |
| 서울문화예술교육 생애주기형-A트<br>랙(유아)           | 서울문화예술교육 생애주기형-B트<br>랙(아동·청소년) | 서울문화예술교육 생애주기형-C트<br>랙(시민)           | 서울문화예술교육 자율기획형                          |  |  |  |  |  |
| 대상<br>예술(교육)단체 및 문화시설                | 대상<br>예술(교육)단체                 | 대상<br>예술(교육)단체                       | 대상<br>예술(교육)단체 및 개인(예술(교육)<br>가, 기획자 등) |  |  |  |  |  |
| 2023-02-01 ~ 2023-02-17              | 2023-02-01 ~ 2023-02-17        | 2023-02-01 ~ 2023-02-17              | 2023-02-01 ~ 2023-02-17                 |  |  |  |  |  |

서울문화예술지원시스템(scas.kr) 접속

• 상단 메뉴 중 [지원사업신청] 선택

(키워드 창에서 검색 가능)

• 신청 자격에 따라 '단체회원' 혹은 '개인회원' 로그인

• 하단 목록에서 지원하고자 하는 사업 유형 선택

① 서울문화예술교육 생애주기형-A트랙(유아) ② 서울문화예술교육 생애주기형-B트랙(아동·청소년) ③ 서울문화예술교육 생애주기형-C트랙(시민) ④ 서울문화예술교육 자율기획형

\*지역협력형의 경우, e나라도움 시스템 접수

- [신청분야 선택]에서 '예술교육' 선택. 선택 시, 지원신청서 작성 창으로 자동 이동
- 지원사업 공모 개요 및 첨부파일(제출자료서식 등) 확인

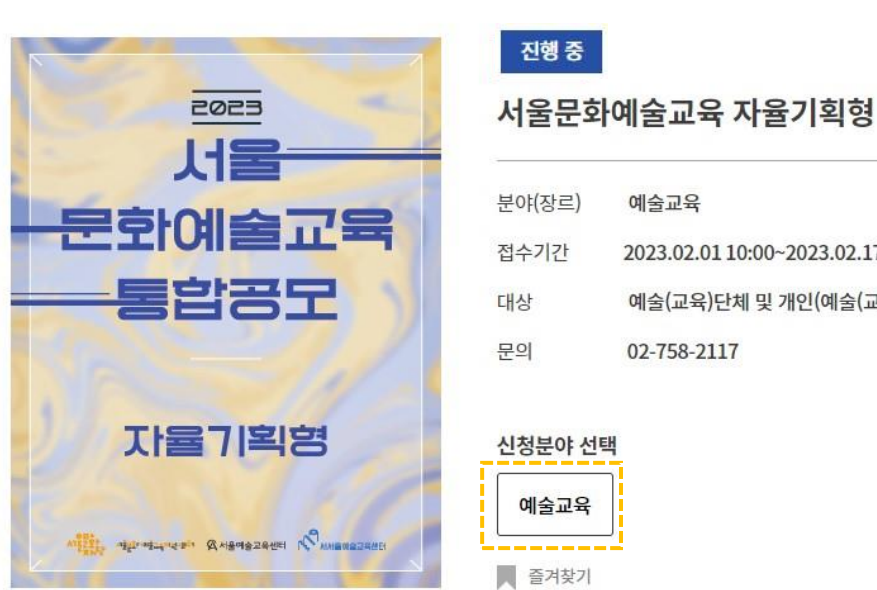

| 야(장르)  | 예술교육                              |
|--------|-----------------------------------|
| 수기간    | 2023.02.01 10:00~2023.02.17 17:00 |
| 상      | 예술(교육)단체 및 개인(예술(교육)가, 기획자 등      |
| 의      | 02-758-2117                       |
|        |                                   |
| 청분야 선택 |                                   |
| 예술교육   |                                   |
|        |                                   |

#### 지원사업정보 상세안내

#### 1. 지원사업 확인 및 신청

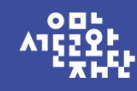

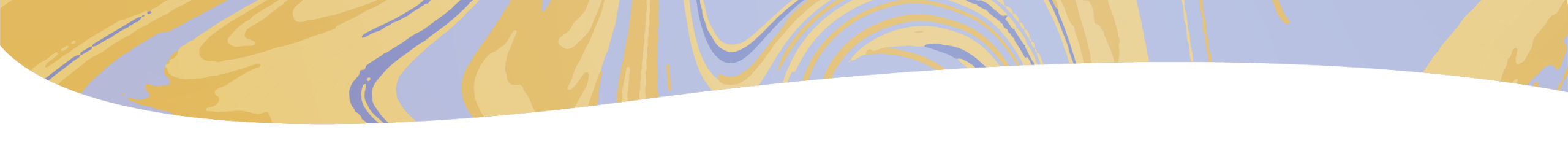

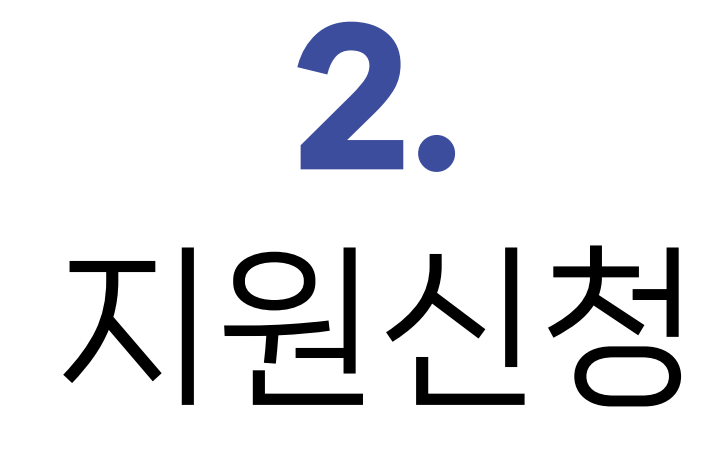

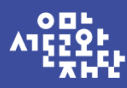

#### 2. 지원신청 - 신청개요 작성

|                                                                        |                                                                              |                                                                  |     | 삭제 닫 |
|------------------------------------------------------------------------|------------------------------------------------------------------------------|------------------------------------------------------------------|-----|------|
| 지원사업명                                                                  | 서울문화예술교육 자율기획형 지원                                                            | 관리번호                                                             | 제출일 |      |
| '최종제출' 버튼을 물                                                           | , 사업계획 등) 이동시 반드시 '저장'버튼을 할<br>한릭해야 최종제출이 됩니다. 최종제출 이후이                      | ]릭하여 저장해 주시기 바랍니다.<br>에는 수정이 불가합니다.                              |     |      |
| 최종제출' 버튼을 실                                                            | , 사업계획 등) 이동시 반드시 '저장' 버튼을 할<br>클릭해야 최종제출이 됩니다. 최종제출 이후이                     | 리하여 저장해 주시기 바랍니다.<br>에는 수정이 불가합니다.                               |     |      |
| '최종제출' 버튼을 ;<br>*서약서동의여부                                               | , 사업계획 등) 이용시 만드시 '저상 버튼을 올<br>로리해야 최종제출이 됩니다. 최종제출 이후이<br>지원자 책임 신청제 서약에 동: | 로리하여 저장해 주시기 바랍니다.<br>에는 수정이 불가합니다.<br>의합니다. 전문보기                |     |      |
| * <b>쇠종제출</b> ' 버튼을 좋<br>* <b>서약서동의여부</b><br>(= 서약서동 반드시<br>전문을 확인하신 뒤 | , 사업계획 등) 이용치 반드시 "처양 바른볼 을<br>몰릭해야 최종제출이 됩니다. 최종제출 이후이<br>                  | 확장하여 저장해 주시기 바랍니다.<br>테는 수정이 불가합니다.<br>의합니다. 전문보기<br>동의합니다. 전문보기 |     |      |

#### 지원신청 주체

| 단체명  |  |
|------|--|
| 대표자명 |  |

- [전문보기]로 상단 서약서 내용 확인 후 동의 여부 체크 -지원자 책임 신청제, 개인정보 수집 이용 동의, 성희롱 성폭력 예방 서약 3가지 모두 필수
- ※ 공식연락처는 우편물 및 사업진행과 관련된 중요한 내용을 연락하기 위한 정보입니다. 반드시 연락 및 우편물 수령이 가능한 연락처를 입력하여 주시기 바랍니다 만일 잘못된 연락처로 인해 발행하는 불이익에 대한 책임은 신청자 본인에게 있습니다.

앞번호 선택 ▼

국내

앞번호 선택 💌

▼ 82

회원정보에서 가져오기

실무자

\* 성명

전화번호

\* E-mail

공식연락처(단체/개인) 회원정보에서 가져오기

- 주소입력 \* 주소 홈페이지 \* E-mail 국내 - 82 국내 ▼ 82 신청인 전화번호 '신청인 휴대번호

\* 직위/관계

\* 휴대번호

앞번호 선택 ▼

국내

앞번호 선택 🔹

· 82

• 하단 공식연락처 및 실무자 정보 확인 (회원정보 연동)

|                   | 신청사업명                        | 사업기간         | 총사업비                                                 | 지원신청액          |
|-------------------|------------------------------|--------------|------------------------------------------------------|----------------|
| 생애주기형<br>-A/B/C트랙 | 예술교육 프로그램/<br>프로젝트 명         | 2023/5/1~    | 사업 진행을 위해<br>소요되는 사업비<br>(지원금+자부담금(서택))              | 최대 25,000,000원 |
| 자율기획형             | 프로젝트 명<br>(예: 함께 만드는<br>무지개) | 2023/11/30 내 | (시원금+사부남금(선택))<br>*자부담 없을 시,<br>총사업비와<br>지원신청액 동일 기입 | 최대 30,000,000원 |

#### • 아래 내용 확인하여 사업정보 기입

| * 신청사업명 ? |                                     |                                       |
|-----------|-------------------------------------|---------------------------------------|
| * 사업기간 🔞  | YYYY-MM-DD ~ YYYY-MM-DD [사업기간범위 : : | 2023-05-01 ~ 2023-11-30 ]             |
| * 총사업비 💡  | 0                                   | 원                                     |
| * 지원신청액   | 0                                   | 원 [지원신청액 : 최소 1 원 ~ 최대 30,000,000 원 ] |

사업정보

#### 2. 지원신청 - 신청개요 작성

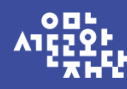

• 사업장소, 신청사업 분야까지 기입·선택 후, [저장] 버튼 클릭하여 작성된 내용을 시스템 상에 저장

| * 분야     | 예술교육 🔻 | * 세부분야 | - 선택 - 🛛 🔻 |  |
|----------|--------|--------|------------|--|
| * 신청사업유형 | - 선택 - |        |            |  |

#### 신청사업 분야

| * 확정여부   | ○ 확정  ● 미정                    |
|----------|-------------------------------|
|          | 우편번호         주소입력         초기화 |
|          | 도로명 주소                        |
| 수소       | 지번 주소                         |
|          | 상세 주소                         |
| *사업장소명 💡 |                               |

## 2. 지원신청 - 신청개요 작성

서울 문화예술교육 통합공모 - 일반공모

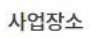

2023

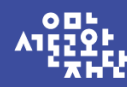

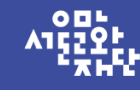

#### 2. 지원신청 - 예산계획 작성

지원금

자부담

1

2

- 선택 -

- <u>선택</u> -

| 수입예산<br>※ <mark>수입여</mark><br>※ 수입여<br>※ 예산힝 | = 총<br> 산과 지클<br> 산중 신청<br>당목별 '설명 | 35,000,000 원 (<br>5예산총 금액은 동일<br>성지원금은 필수이며 1<br>명'은 특이사항이 없을 | 신청하신 지원금 = 30,000,000 원)<br>해야 합니다.<br>그 외 항목을 있을 경우 작성해 주세요<br>§ 경우 미기재하여도 무방합니다. |                        |                 |        | 행추가 행삭제  |
|----------------------------------------------|------------------------------------|---------------------------------------------------------------|------------------------------------------------------------------------------------|------------------------|-----------------|--------|----------|
| 선택                                           | 순번                                 | 항목                                                            |                                                                                    | 설명                     | 금액(원)           | 비율(%)  | 확정여부     |
| □ 1 (신청)지원금 ▼ 지원금                            |                                    |                                                               |                                                                                    |                        | 30,000,000      | 85.7   | ' 미정   ▼ |
|                                              | 2                                  | 자체자금 🛛 🔻                                                      | 자부담금                                                                               |                        | 5,000,000       | 14.3   | ; 미정 ▼   |
|                                              |                                    |                                                               | 합계                                                                                 |                        | 35,000,000      | 100.0  |          |
| 출예산                                          | = <b>*</b>                         | 35,000,000 원                                                  |                                                                                    |                        | 원천세·고용보험계산기     |        | 행추가 행삭제  |
| 《 지원금<br>《 개인시                               | 금으로 사용<br>计례비(사업                   | 용가능한 항목은 세부<br>법소득, 기타소득, 일용                                  | 공고 참조<br>3근로소득)는 원천세 필수 납부항목이며                                                     | 1, 복리후생비(예술인 고용보험) 항목( | 은 해당자에 한해 예산을 편 | 성해주세요. |          |
| 선택 순번 구분 항목 산출근거 지원신청액(원) 자부담액(원) 합계(원)      |                                    |                                                               |                                                                                    |                        |                 |        |          |

.

.

합계

지원금

자부담금

30,000,000

30,000,000

0

0

5,000,000

5,000,000

30,000,000

5,000,000

35,000,000

\* '[신청개요] - 사업정보 - 총사업비 금액'과 '[예산계획] - 수입예산'이 동일해야 함

• 수입예산

- 항목: (신청)지원금 혹은 자체자금 선택
- 설명: 신청 지원금은 '지원금'으로, 자체자<mark>금</mark> (자부담 있을 시)은 추가하여 '자부담금'으로 기입

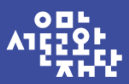

#### 2. 지원신청 - 예산계획 작성

수입예산 = 총 35,000,000 원 (신청하신 지원금 = 30,000,000 원)

※ 수입예산과 지출예산총 금액은 동일해야 합니다.

※ 수입예산중 신청지원금은 필수이며 그 외 항목을 있을 경우 작성해 주세요

※ 예산항목별 '설명'은 특이사항이 없을 경우 미기재하여도 무방합니다.

| 선택 | 순번                                    | 항목        | 설명   | 금액(원)      | 비율(%) | 확정여부   |
|----|---------------------------------------|-----------|------|------------|-------|--------|
|    | 1                                     | (신청)지원금 ▼ | 지원금  | 30,000,000 | 85.7  | 미정 🔹   |
|    | 2                                     | 자체자금 🛛 🔻  | 자부담금 | 5,000,000  | 14.3  | 미정 🛛 💌 |
|    | , , , , , , , , , , , , , , , , , , , |           | 합계   | 35,000,000 | 100.0 |        |

행추가

행삭제

| 지출예산           | = 총              | 35,000,000           | 원천세·고용보험 계산기            |              | $\checkmark$         | 행추가               | 행삭제   |       |   |           |
|----------------|------------------|----------------------|-------------------------|--------------|----------------------|-------------------|-------|-------|---|-----------|
| ※ 지원금<br>※ 개인시 | 금으로 사용<br>}례비(사업 | 가능한 항목은<br>1소득, 기타소득 | 세부공고 참조<br>, 일용근로소득)는 원 | 천세 필수 납부항목이다 | 甪, 복리후생비(예술인 고용보험) 항 | 목은 해당자에 한해 예산을 편성 | 성해주세요 |       |   |           |
| 선택             | 순번               | 구분                   | 3                       | 항목           | 산출근거                 | 지원신청액(원)          | 자부담역  | 객(원)  | 합 | 계(원)      |
|                | 1                | 지원금                  | - 선택 -                  |              | 지원금                  | 30,000,000        |       | 0     | 3 | 0,000,000 |
|                | 2                | 자부담                  | - 선택 -                  |              | 자부담금                 | 0                 | 5,00  | 0,000 |   | 5,000,000 |
|                |                  |                      |                         | 합계           |                      | 30,000,000        | 5,00  | 0,000 | 3 | 5,000,000 |

• 지출예산 - 항목: '-선택-' 설정으로 구체적 항목 선택 없이 비움 - 산출근거: 지원금 혹은 자부담금 기입

- 예산: 지원금은 지원신청액(원)에, 자부담금은 자부담액(원)에 <u>총액</u>만 기재
- \* 세부 예산 내역은 지원신청서(유형/트랙별 붙임 양식 확인) 내 [소요예산] 항목 내에만 작성
- \* 지출예산과 수입예산은 동일해야 함
- 작성 후 저장, 이후 다음 탭(첨부파일)으로 이동

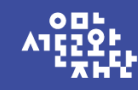

삭제

#### 2. 지원신청 - 첨부파일 첨부

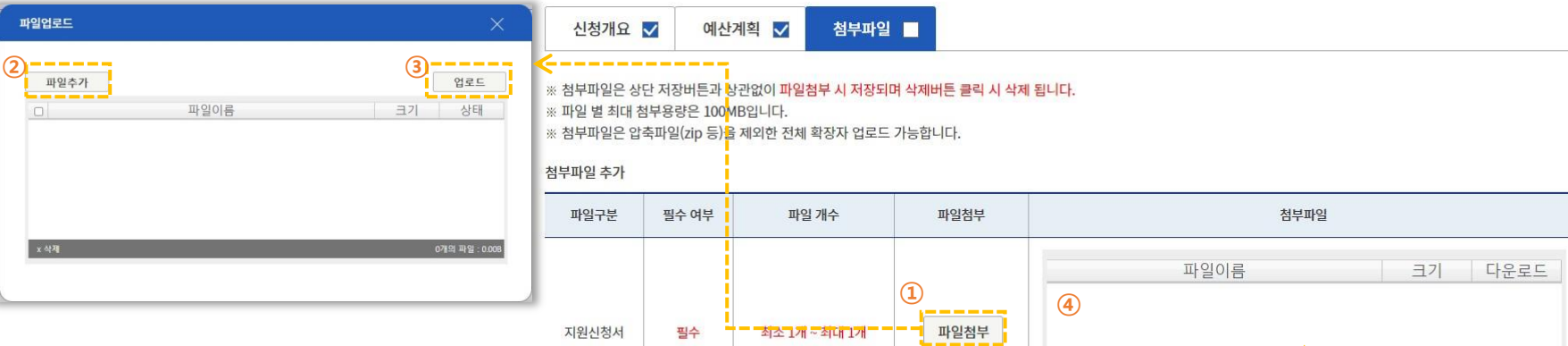

- [파일첨부] 클릭 후 파일 업로드 창 확인
- 첨부파일 드래그 혹은 왼편 [파일추가] 선택하여 첨부 \* 압축파일(zip 등) 업로드 불가
- [업로드] 버튼 클릭 후 파일 업로드 완료 여부 확인([첨부파일] 항목에서 파일이름 확인) -
  - \* 필수제출서류:
    - 생애주기형-지원신청서, 사업자등록증

자율기획형-지원신청서, (단체 자격 신청일 시) 사업자등록증

\* 지원 유형별 지원신청서 양식 및 제출자료 상이, 자세한 내용은 지원사업 통합공모 안내문 참고 \* 지원신청서는 .hwp 원본으로 제출, 파일명 예시 '지원신청서\_예술교육\_자율기획형\_단체(개인)명.hwp'

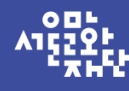

### 2. 지원신청 - 최종제출

| 지원신청                           |                                       |               |              |             |                        |       |
|--------------------------------|---------------------------------------|---------------|--------------|-------------|------------------------|-------|
|                                |                                       |               |              | 저장 최종       | 중제출 삭제 닫기              |       |
| 지원사업명                          | 서울문화예술교육 자율기획형 지원                     | 관리번호          | 202300076    | 제출일         | scas.scaplay.or.kr 내용: | 1     |
| ※ 입력대상(신청개요                    | , 사업계획 등) 이동시 반드시 '저장'버튼을 클           | 릭하여 저장해 주시기   | 최종제출 하시겠습니까? |             |                        |       |
| ※ 외송세울 미근철 팀                   | ····································· | 이는 구성이 출가합니다. | 71           |             |                        | 확인 취소 |
| <b>*서약서동의여부</b><br>(※ 서약서는 반드시 | ▼ 시현사 책임 신성세 서악에 동일                   | 의압니다. 전문모     | 71           | · · · · · · |                        |       |
| 전문을 확인하신 뒤<br>동의 체크해주시기 바랍니다.) | 다.) ✓ 서희롱·성폭력 예방 등에 관한 /              | 서약에 동의합니다.    | 전문보기         |             |                        |       |
|                                |                                       | _             |              |             |                        |       |
| 신청개요 🔽                         | 예산계획 🗸 첨부파일 🗸                         |               |              |             |                        |       |

- 첨부파일 탭 저장 후, '최종제출' 클릭하여 제출
  - \* 최종제출 후 신천완료 단계에서 수정 불가 \* 최종제출 후 수정 필요한 경우, 제출 취소(p.16)한 후 재제출 요망

# **3.** 신청내역 조회 및 제출취소

#### 2023 서울 문화예술교육 통합공모 - 일반공모

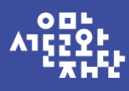

## 3. 신청내역 조회 및 제출취소 - 신청현황 조회

|                        |        |   |          |   | 님 반갑습니다. 🛛 로그아웃 🗌 마이페이지 🗌 공지사항 🗘 🚺 |           |      |       |        |
|------------------------|--------|---|----------|---|------------------------------------|-----------|------|-------|--------|
| <u>서兵왕</u> 서울문와예술지원시스템 |        |   |          |   |                                    | 사업신청현황    | 이용안내 | 알림/정보 | SCAS소개 |
|                        |        |   |          |   |                                    | 나의 사업 현황  |      |       |        |
|                        |        |   |          |   |                                    | 지원신청      |      |       |        |
| <br>나의 사업 현황           |        |   |          |   |                                    | 교부 전 변경신청 |      |       |        |
|                        |        |   |          |   |                                    | 교부신청      |      |       |        |
| 命                      | 사업신청현황 | ~ | 나의 사업 현황 | ~ |                                    | 교부 후 변경신청 |      |       |        |
|                        |        |   |          |   |                                    | 정산 및 성과관리 |      |       |        |
|                        |        |   |          |   |                                    | 사업 포기신청   |      |       |        |

#### 나의 사업 현황

진행중인 지원사업

2023 서울문화예술교육 자율기획형 지원

| STEP01 D-3                                           | STEP02   | STEP03 | STEP04   | STEP05  |
|------------------------------------------------------|----------|--------|----------|---------|
| 지원                                                   | 변경(교부 전) | 교부     | 변경(교부 후) | 정산 및 성과 |
| 지원서 신청완료<br>지원신청이 완료되었습니다.<br>신청에 주셔서 감사합니다.<br>배로가기 |          |        |          |         |

- 최종제출 완료 후 [사업신청현황] [나의 사업 현황] 혹은 [지원신청] 에서 확인 가능
  - \* [바로가기] 클릭 시 [지원신청]으로 이동하여 지원신청서 확인 가능
  - 최종 제출 완료되었을 경우 **'지원서 신청완료'**로 표기

- '지원서 작성 중'은 제출이 완료되지 않는 상태이니, 확인 요망

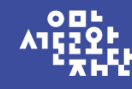

### 3. 신청내역 조회 및 제출취소 - 제출취소

|                                 | 님 반갑습니다                 | 다.   로그아웃   마이 | 이페이지 공                | 지사항 🗘 💶 |                |                                                            |                                                        |  |
|---------------------------------|-------------------------|----------------|-----------------------|---------|----------------|------------------------------------------------------------|--------------------------------------------------------|--|
| 사용값 시술군와에술시원                    | 편지수님                    | 지원사업신청         | 사업신청현황                | 이용안내    | 알림/정보          | SCAS소개                                                     |                                                        |  |
|                                 |                         |                | 나의 사업 현황<br>지원신청 ①    |         |                |                                                            |                                                        |  |
| 지원신청                            |                         |                | 교부 전 연성전성             |         |                | 지원신청                                                       |                                                        |  |
| 命 사업신청현황 🗸                      | 지원신청 🗸                  |                | 교부 후 변경신청             |         |                | 1                                                          | 3         제출취소         달기                              |  |
|                                 |                         |                | 정산 및 성과관리             |         |                | 지원사업명                                                      | 서울문화예술교육 자율기획형 지원 관리번호 제출일                             |  |
|                                 |                         |                | 사업 포기신청               |         |                | ※ 입력대상(신청개요, /                                             | 사업계획 등) 이동시 반드시 '저장'버튼을 클릭하여 저장해 주시기 바랍니다.             |  |
| STEP01<br>지원신청                  | STEP02<br>(교부 전) 변경신청   | STEP03<br>교부신청 | STEP04<br>(교부 후) 변경신: | 청       | STEP<br>정산 및 성 | .p. * '최종제출' 버튼을 클릭해야 최종제출이 됩니다. 최종제출 이후에는 수정이 불가합니다.<br>성 |                                                        |  |
|                                 |                         |                |                       |         |                | *서양서동이여브                                                   | ✓ 지원자 책임 신청제 서약에 동의합니다. 전문보기                           |  |
|                                 |                         |                |                       |         |                | (# 사위사는 반드시<br>전문을 확인하신 뒤 ☑ 개인정보 수집·이용 동의서에 동의합니다. 전문보기    |                                                        |  |
| 지원신청                            |                         |                |                       |         |                | 동의 체크해주시기 바랍니다.                                            | <ul> <li>↔ 성희롱·성폭력 예방 등에 관한 서약에 동의합니다. 전문보기</li> </ul> |  |
| 지원금사업 입주작가공모                    |                         |                |                       |         | 신청개요 🗸         | 예산계획 🔽 첨부파일 🔽                                              |                                                        |  |
| 지원연도 -전체 - ▼ 지원결과 검색 -전체 - ▼ 검색 |                         |                |                       |         |                |                                                            |                                                        |  |
| 담당부서 지원연도 관리번호                  | 지원사업명 분야                | 신청 사업명 총/      | 사업비 지원신청액             | 지원금액 처리 | 상태 2성서         | 여작성 신청서 출력                                                 |                                                        |  |
| 예술교육지원팀 2023 202300076          | 서울문화예술교육 자율기획형 예술교<br>육 | 35,0           | 00,000 30,000,000     | 신청      | 완료 보           | 기출력                                                        |                                                        |  |

최종제출 후 수정 또는 지원 취소하고자 할 경우, [지원신청] 내 '신청서작성'-[보기] 클릭 후 지원신청 창에서 [제출취소] 선택
 \* 제출취소 및 수정 후 다시 제출하고자 할 경우, 변경된 내용이 공모 기간 마감 전까지(~2023.02.17.17:00)
 [최종제출] 완료되어야 함

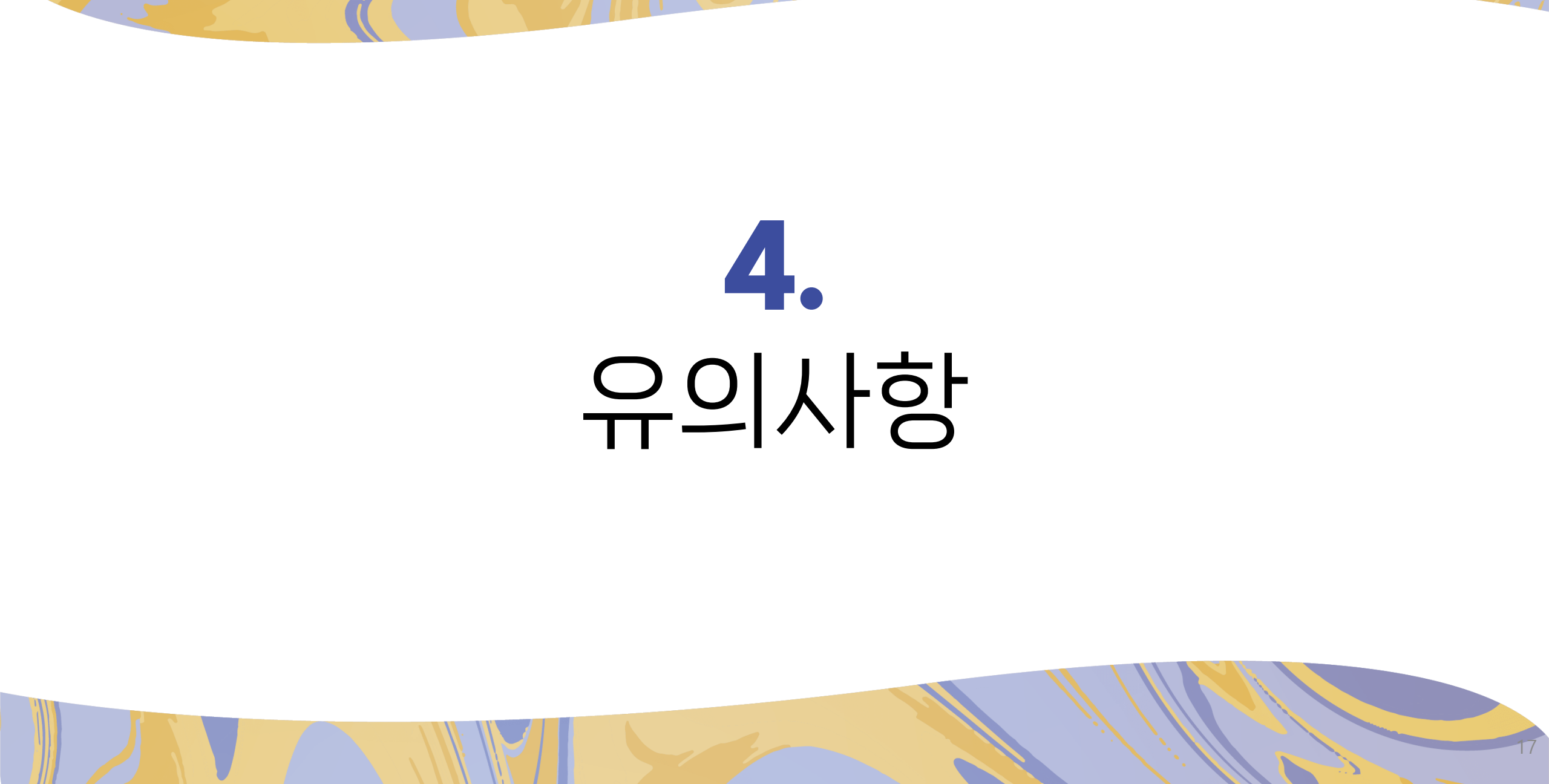

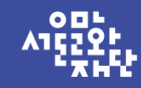

#### 4. 유의사항

#### • 공모 접수 기간 준수

- 2023 서울문화예술교육 통합공모(일반공모) 접수는 2월 1일(수) 10:00부터 2월 17일(금) 17:00까지 가능합니다. 접수 마감일에는 지원신청 건수가 증가함에 따라 시스템 상의 소요시간이 오래 걸릴 수 있으니, 여유를 두고 제출 완료하시기를 권장합니다. (접수 마감 1시간 전 제출 완료 권장)

#### • 지원신청액 확인 필수

- 서울문화예술지원시스템(SCAS)에서 입력하신 '지원신청액' 기준으로 지원금액 심의 진행됩니다. 지원신청서(첨부제출) 내 신청예산과 동일하게 기입하셨는지 확인해주시기 바랍니다.

#### • 지원 유형 확인 필수

- 최종제출 이후 사업 및 유형 변경 불가합니다. 최종제출 전 다시 한 번씩 확인하시기 바라며, 제출 사업 수정이 필요할 경우 공모 접수기간 내 제출취소 후 최종제출 재진행하시기 바랍니다.

서울문화예술지원시스템과 지원신청서(첨부제출) 간의 정보가 <u>일치</u>해야 하며, 상이할 경우에는 <u>서울문화예술지원시스템에 기재된 정</u> 보를 기준으로 심의 진행됩니다.

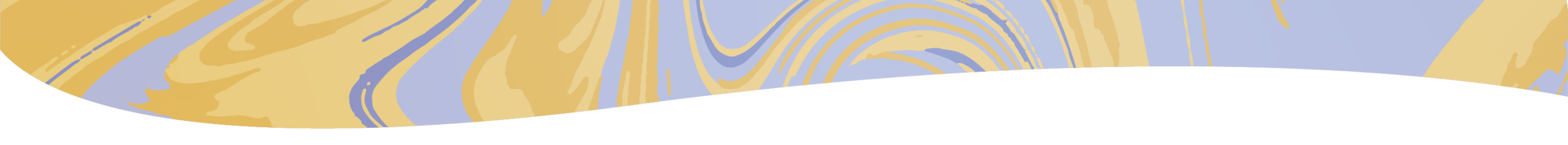

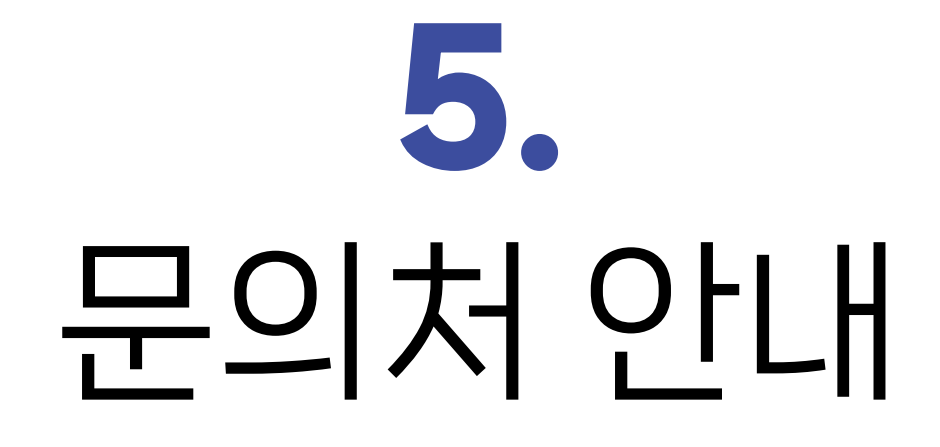

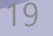

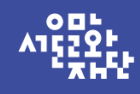

### 5. 문의처 안내

|    |         | A트랙(유아)        | 02-758-2122                      |
|----|---------|----------------|----------------------------------|
|    | 생애주기형   | B트랙(아동·청소년)    | 02-758-2123                      |
|    |         | C트랙(시민)        | 02-758-2118                      |
| 문의 | ۲       | 02-758-2117    |                                  |
|    | 서울문화예술지 | 티원시스템(SCAS) 관련 | 02-3290-7467, 74 <mark>66</mark> |

\* 기재된 내용 외 시스템 사용법은 서울문화예술지원시스템(scas.kr) [이용안내] - [시스템 이용 매뉴얼] 참고 가능 \* 지역협력형의 경우, e나라도움 시스템 접수로 진행되므로 e나라도움 페이지(gosims.go.kr)에서 신청 절차 별도 확인